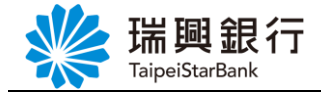

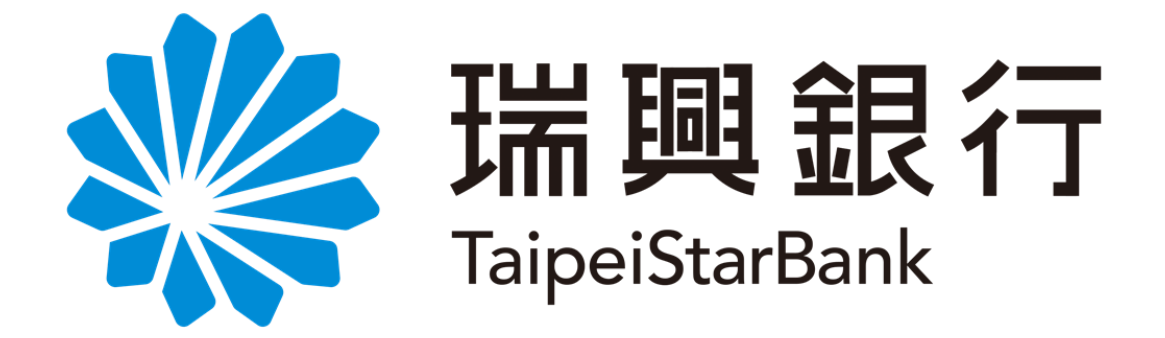

# 網路銀行 金融卡業務 -<sub>操作手冊-</sub>

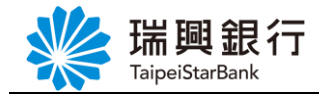

# 目錄

| 壹 | ` | 金麗  | 独卡業務   |          | 1 |
|---|---|-----|--------|----------|---|
|   | - | _ 、 | 金融卡啟用  |          | 1 |
|   | - | _`  | 金融卡掛失  |          | 3 |
|   | - | ≡、  | 金融卡補發  |          | 5 |
|   |   |     | 認證方式1: | OTP 簡訊密碼 | 5 |
|   |   |     | 認證方式2: | 行動裝置認證   | 7 |

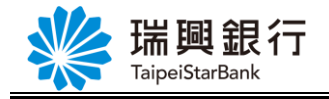

## 壹、金融卡業務

依照金融卡之帳戶別,可進行不同的金融卡業務,如下表所示。

| 申請業務<br>帳戶別 | 金融卡 啟用 | 金融卡掛失 | 金融卡補發 |
|-------------|--------|-------|-------|
| 一般帳戶        |        | ~     |       |
| 數位帳戶        | ✓      | ✓     | ✓     |

一、金融卡啟用

網路銀行「金融卡啟用」功能僅提供數位帳戶使用,當您收到金融卡片時,可登入 網路銀行進行啟用,系統將發 OTP 簡訊驗證碼至您數位開戶時填寫之<u>手機號碼</u>,進行身 分驗證。

Step1. 登入網路銀行後,請從上方功能選單依序點選「個人服務」/「金融晶片卡服務」 /「金融卡業務」。

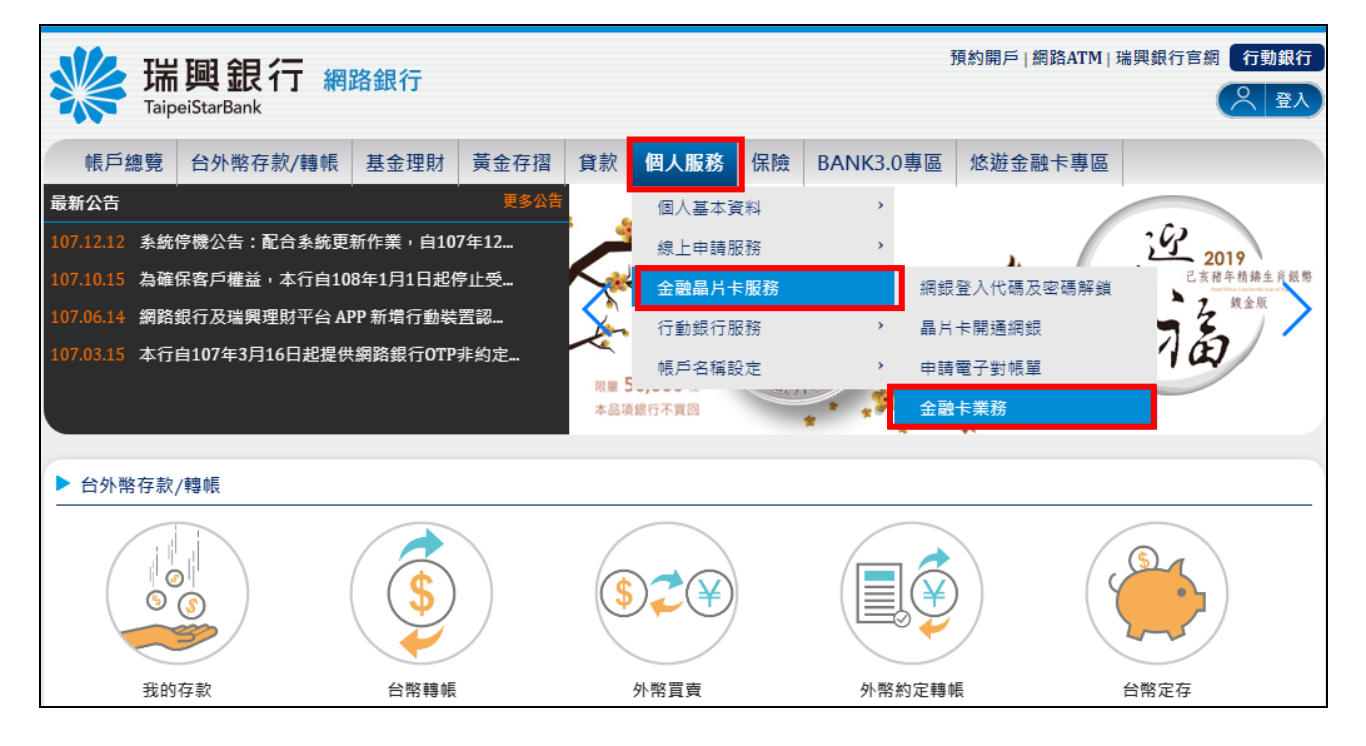

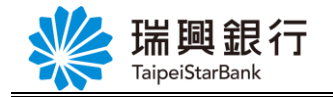

Step2. 請於【台幣帳號】選擇您要啟用金融卡的帳號·【申請業務】點選「啟用」· 並輸入金融卡右下方5位數字·然後點選下一步按鈕。 ※金融卡『啟用』之前請確認您已收到金融卡。

| 端調<br>TaipeiStarBank                                         | 2 行 網路銀行                              | 預約開戶 網路ATM 瑞興銀行<br>登入時間剩餘01分028 | 預約開戶   網路ATM   瑞興銀行官網 行動銀行<br>登入時間剩餘01分02秒 📿 登出 |          |           |  |  |  |  |  |  |  |
|--------------------------------------------------------------|---------------------------------------|---------------------------------|-------------------------------------------------|----------|-----------|--|--|--|--|--|--|--|
| 帳戶總覽 台外幣                                                     | 存款/轉帳 基金理財                            | 黃金存摺 貸款                         | 個人服務                                            | BANK3.0專 | 區 悠遊金融卡專區 |  |  |  |  |  |  |  |
| 金融卡業務                                                        |                                       | 144                             |                                                 | _        |           |  |  |  |  |  |  |  |
| Step1:資科                                                     | 輸入 Step2:b                            |                                 | tep3:交易結果                                       |          |           |  |  |  |  |  |  |  |
| 白常喉號                                                         | 台幣帳號<br>1010011220009430-(活期儲蓄存款)數位帳戶 |                                 |                                                 |          |           |  |  |  |  |  |  |  |
| 中前来的                                                         |                                       |                                 |                                                 |          |           |  |  |  |  |  |  |  |
| 全頭卡號                                                         | 00169                                 |                                 | 1                                               |          |           |  |  |  |  |  |  |  |
|                                                              | 金融卡號<br>00168                         |                                 |                                                 |          |           |  |  |  |  |  |  |  |
| 金融卡 <sup>『</sup> 啟用』之前請確認您已收到金融卡,輸入 <mark>金融卡右下方5位數字。</mark> |                                       |                                 |                                                 |          |           |  |  |  |  |  |  |  |
|                                                              | 下一步取消                                 |                                 |                                                 |          |           |  |  |  |  |  |  |  |

Step3. 請點選發送簡訊按鈕,於您數位開戶填寫之手機號碼收到 OTP 簡訊密碼後,於 網銀輸入 OTP 簡訊密碼,然後點選確認按鈕。

| 預約開戶 網路ATM 瑞興銀行官     預約開戶 網路ATM 瑞興銀行官<br>百次時間剩餘06分47秒<br><br> |      |                                           |                                         |                                  |                     |                             |                          |               |         |  |  |   |
|----------------------------------------------------------------------------------------------------|------|-------------------------------------------|-----------------------------------------|----------------------------------|---------------------|-----------------------------|--------------------------|---------------|---------|--|--|---|
| φŧ                                                                                                    | 戶總覽  | 台外幣存款/轉帳                                  | 基金理財                                    | 黃金存摺                             | 貸款                  | 個人服務                        | 保險                       | BANK3.0專區     | 悠遊金融卡專區 |  |  |   |
|                                                                                                    | 金融卡美 | 業務                                        |                                         |                                  |                     |                             |                          |               |         |  |  | - |
|                                                                                                    |      |                                           | Ste                                     | p2:確認畫面                          |                     |                             |                          |               |         |  |  |   |
|                                                                                                    | 台幣帳號 |                                           | 1010011220009430-(活期儲蓄存款)數位帳戶           |                                  |                     |                             |                          |               |         |  |  |   |
|                                                                                                    | 申請業務 |                                           | 啟用                                      |                                  |                     |                             |                          |               |         |  |  |   |
|                                                                                                    |      | L. 點選「發送簡訊」<br>2. 請您確認手機為開<br>3. 收到簡訊後,請於 | 按鈕後,系統會<br>機狀態且門號回<br><b>120 秒</b> 內輸入目 | '發一封 OTP 創<br>「正常接收簡訊<br>≅機簡訊密碼。 | 島訊密碼<br>↓。<br>● 逾時則 | 至您的 <b>0952**</b><br>該組密碼失效 | ** <b>300</b> 手标<br>,視同交 | 機號碼。<br>5易取消。 |         |  |  |   |
| 揭醒您簡訊時效為120秒,若超過時間仍要進行本次交易,請點選「重新發送簡訊」按鈕)簡訊密碼有效時間刻餘90秒<br>OTP 簡訊密碼: LEB-704181 (6碼數字) 發送簡訊                                                                                                    |      |                                           |                                         |                                  |                     |                             |                          |               |         |  |  |   |
|                                                                                                    |      | 確認 取消                                     |                                         |                                  |                     |                             |                          |               |         |  |  |   |

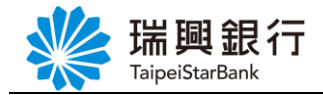

Step4. OTP 簡訊密碼驗證成功後,即進行金融卡啟用,結果畫面如下。

| *  | Taip | 興銀行 #<br>eiStarBank | <b>周路銀行</b>   | j         | 預約開戶│網路ATM│<br>登入時間剩餘 | 瑞興銀行官<br>06分39秒 | 網行動 | 」銀行<br>登出 |         |  |  |  |
|----|------|---------------------|---------------|-----------|-----------------------|-----------------|-----|-----------|---------|--|--|--|
| φŧ | 長戶總覽 | 台外幣存款/轉帳            | 基金理財          | 黃金存摺      | 貸款                    | 個人服務            | 保險  | BANK3.0專區 | 悠遊金融卡專區 |  |  |  |
|    | 金融卡第 | 務                   |               |           |                       |                 |     |           |         |  |  |  |
|    |      |                     |               |           |                       | Step3:交         | 易結果 |           |         |  |  |  |
|    | 台幣帳號 |                     | 1010011220009 | 430-(活期儲蓄 | 存款)數位                 | z帳戶             |     |           |         |  |  |  |
|    | 申請業務 |                     | 飲用            |           |                       |                 |     |           |         |  |  |  |
|    | 交易日期 |                     | 2018/12/13    |           |                       |                 |     |           |         |  |  |  |
|    | 交易結果 |                     | 交易成功          |           |                       |                 |     |           |         |  |  |  |
|    |      |                     |               |           | ſ                     | 回到金融卡業新         | 务   |           |         |  |  |  |

二、金融卡掛失

「金融卡掛失」功能提供**數位帳戶**及一般帳戶使用。

提醒您,一般帳戶辦理金融卡線上掛失後,無法於線上申請補發,請於掛失後至原 開戶行臨櫃辦理補發手續。

Step1. 登入網路銀行後,請從上方功能選單依序點選「個人服務」/「金融晶片卡服務」 /「金融卡業務」。

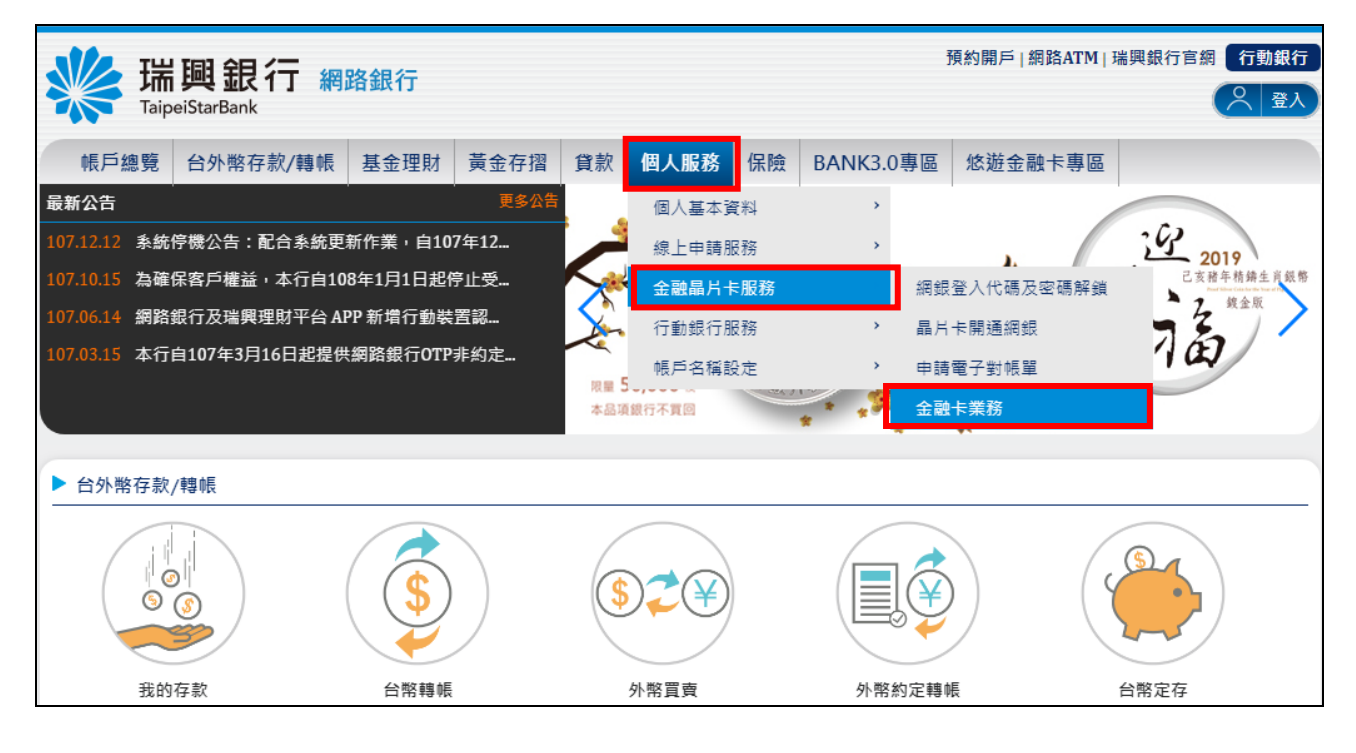

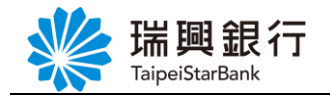

Step2. 請於【台幣帳號】選擇您要啟用金融卡的帳號,【申請業務】點選「掛失」,然後 點選下一步按鈕。

| ・          ・          ・          ・          ・          ・          ・          ・          ・          ・          ・          ・          ・          ・          ・          ・          ・          ・          ・          ・          ・          ・          ・          ・          ・          ・          ・          ・          ・          ・          ・          ・          ・          ・          ・          ・          ・          ・          ・          ・          ・          ・          ・          ・          ・          ・          ・          ・          ・          ・          ・          ・          ・          ・            ・          ・          ・          ・          ・          ・          ・          ・          ・          ・          ・          ・          ・          ・          ・          ・          ・          ・ </th |                     |             |      |      |           |         |  |  |  |  |  |  |
|----------------------------------------------------------------------------------------------------|---------------------|-------------|------|------|-----------|---------|--|--|--|--|--|--|
| 帳戶總覽 台外幣                                                                                                    | 存款/轉帳 基金理財          | 黃金存摺 貸款     | 個人服務 | 保險   | BANK3.0專區 | 悠遊金融卡專區 |  |  |  |  |  |  |
| 金融卡業務                                                                                                    |                     |             |      |      |           |         |  |  |  |  |  |  |
| Step1:資料                                                                                                    | 輸入 Step2:荷          |             |      |      |           |         |  |  |  |  |  |  |
| 台幣帳號                                                                                                    | 1010011220009430-(% | 5期儲蓄存款)數位帳戶 | 5    | ▼ 有效 | 如餘額:0元    |         |  |  |  |  |  |  |
| 申請業務                                                                                                    | _ 啟用 ● 掛失 ● 補       | 韺           |      |      |           |         |  |  |  |  |  |  |
|                                                                                                    | 下一步 取消              |             |      |      |           |         |  |  |  |  |  |  |

Step3. 確認您要掛失的台幣帳號無誤後,點選確認按鈕。

|      | 興銀行 網    | 路銀行           |           |       |      |    |           | 預約開戶   網路ATM   引<br>登入時間剩餘 | 瑞興銀行官<br>06分19秒 | 網「行動 | )銀行<br>登出 |
|------|----------|---------------|-----------|-------|------|----|-----------|----------------------------|-----------------|------|-----------|
| 帳戶總覽 | 台外幣存款/轉帳 | 基金理財          | 黃金存摺      | 貸款    | 個人服務 | 保險 | BANK3.0專區 | 悠遊金融卡專區                    |                 |      |           |
| 金融卡  | 業務       |               |           |       |      |    |           |                            |                 |      |           |
|      |          | Ste           | p2:確認畫面   |       |      |    |           |                            |                 |      |           |
| 台幣帳號 | 1        | 1010011220009 | 430-(活期儲蓄 | 存款)數位 | z帳戶  |    |           |                            |                 |      |           |
| 申請業務 | 1        | 关键            |           |       |      |    |           |                            |                 |      |           |
|      |          |               |           | 確     | 認取   | 消  |           |                            |                 |      |           |

| www.aipeit | 預約開戶 網路ATM 瑞興銀行官網 行     TaipeiStarBank<br>名人時間剩餘06分39秒<br><br>名<br><br>名<br><br>名<br><br> |              |           |       |         |     |           |         |  |  |  |  |  |  |
|------------|----------------------------------------------------------------------------------------------------|--------------|-----------|-------|---------|-----|-----------|---------|--|--|--|--|--|--|
| 帳戶總覽       | 台外幣存款/轉帳                                                                                                    | 基金理財         | 黃金存摺      | 貸款    | 個人服務    | 保險  | BANK3.0專區 | 悠遊金融卡專區 |  |  |  |  |  |  |
| 金融卡業績      | 務<br>Step1:資料輸入                                                                                                    | Stej         | p2:確認畫面   |       | Step3:交 | 易結果 |           |         |  |  |  |  |  |  |
| 台幣帳號       | 1                                                                                                    | 010011220009 | 430-(活期儲蓄 | 存款)數位 | z帳戶     |     |           |         |  |  |  |  |  |  |
| 申請業務       | <u>الأ</u>                                                                                                    | て用           |           |       |         |     |           |         |  |  |  |  |  |  |
| 交易日期       | 2                                                                                                    | 018/12/13    |           |       |         |     |           |         |  |  |  |  |  |  |
| 交易結果       | Ż                                                                                                    | 5易成功         |           |       |         |     |           |         |  |  |  |  |  |  |
|            |                                                                                                    |              |           | E     | 回到金融卡業務 | 务   |           |         |  |  |  |  |  |  |

Step4. 即進行金融卡掛失,結果畫面如下。

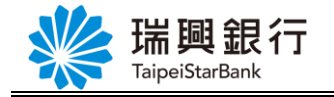

三、金融卡補發

認證方式1: OTP 簡訊密碼

「金融卡補發」功能僅提供數位帳戶使用,您可以選擇下面驗證方式進行補發:

- ◆ **OTP 簡訊密碼**:申請後將有專人與您聯絡確認,再進行金融卡補發。
- ◆ **行動裝置認證**:申請後將直接從此帳號扣手續費 100 元,進行金融卡補發。
- Step1. 登入網路銀行後,請從上方功能選單依序點選「個人服務」/「金融晶片卡服務」 /「金融卡業務」。

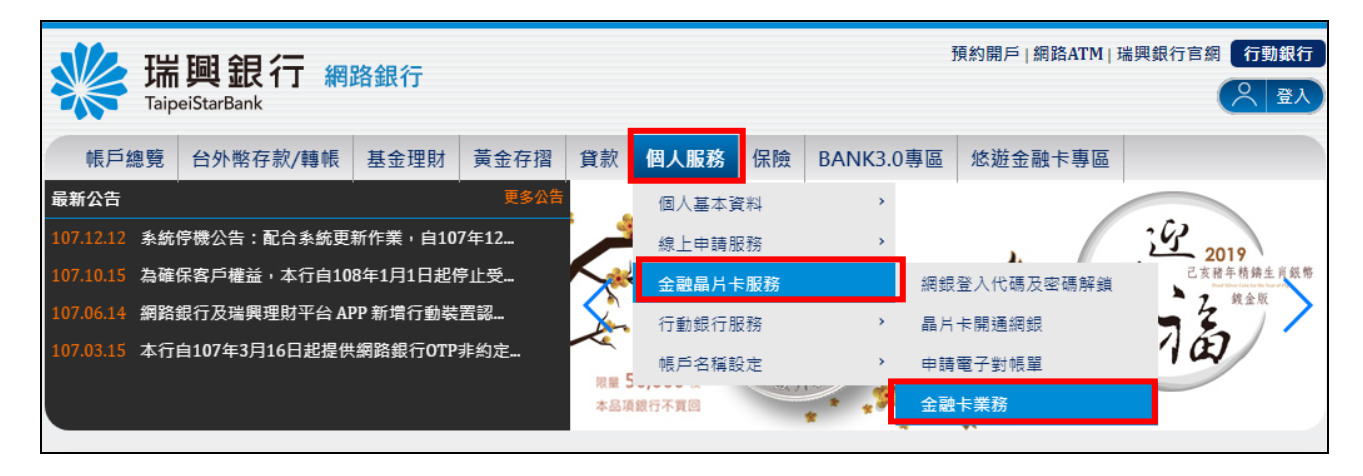

Step2. 請於【台幣帳號】選擇您要補發金融卡的帳號·【申請業務】點選「補發」·【驗 證方式】點選 OTP 簡訊密碼·然後點選下一步按鈕。

|       | 端興銀                     | 行網                                        | 烙銀行                        |                                    |                             |                       |                |             | Ŧ  | 預約開戶   網路ATM   引<br>登入時間剩餘 | 瑞興銀行官約<br>25分32秒 | 周 行動銀行 |
|-------|-------------------------|-------------------------------------------|----------------------------|------------------------------------|-----------------------------|-----------------------|----------------|-------------|----|----------------------------|------------------|--------|
| 帳戶總舅  | 亳 台外幣有                  | 序款/轉帳                                     | 基金理財                       | 黃金存摺                               | 貸款                          | 個人服務                  | 保險             | BANK3.0     | 事區 | 悠遊金融卡專區                    |                  |        |
| 金融卡業績 | 務<br>Step1:資料輔          | 谕入                                        | Step2:硝                    | 認畫面                                | S                           | tep3:交易結              | 果              | ,           |    |                            |                  |        |
|       | 台幣帳號                    | 10100112                                  | 20009430-(泪                | 〔期儲蓄存款]                            | 數位帳戶                        |                       | ▼ 有效           | 1餘額:0元      |    |                            |                  |        |
|       | 申請業務                    | ○ 啟用 (                                    | )掛失 💿 補                    | 發 金融卡                              | 『補發』                        | 之前 <mark>請先進</mark> 彳 | テ『掛失』          | 1           |    |                            |                  |        |
|       | 驗證方式                    | ● OTP簡訊                                   | 密碼 🔵 行重                    | 的裝置認證                              |                             |                       |                |             |    |                            |                  |        |
|       | 1. 提醒<br>2. 驗證<br>3. 驗證 | 您,金融卡<br>方式 <b>OTP 簡</b><br>方式 <b>行動装</b> | 『補發』之前<br>訊密碼:申詞<br>置認證:申詞 | <b>請先進行『掛</b><br>≸後將有專人學<br>後將直接從此 | <b>失』。</b><br>関您聯絡<br>比帳號扣目 | 確認,再進行<br>手續費100元,    | 金融卡補<br>• 進行金曧 | 發。<br>迦卡補發。 |    |                            |                  |        |
|       |                         | 下一步                                       | 取消                         |                                    |                             |                       |                |             |    |                            |                  |        |

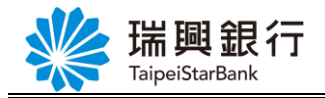

Step3. 請點選發送簡訊 按鈕,於您數位開戶填寫之手機號碼收到 OTP 簡訊密碼後,於 網銀輸入 OTP 簡訊密碼,然後點選確認 按鈕。

|   | →瑞興銀行                                           | 網路銀行                                                                                            | 頁約開戶 網路ATM 瑞興銀行官網 行動銀行 |  |  |  |  |  |  |  |  |
|---|-------------------------------------------------|-------------------------------------------------------------------------------------------------|------------------------|--|--|--|--|--|--|--|--|
|   | TaipeiStarBank                                  | C 1 442 HALFN                                                                                   | 登入時間剩餘03分10秒 🔗 登出      |  |  |  |  |  |  |  |  |
| 帳 | 戶總覽 台外幣存款/轉軸                                    | 長 基金理財 黃金存摺 貸款 個人服務 保險 BANK3.0專區                                                                | 悠遊金融卡專區                |  |  |  |  |  |  |  |  |
|   | 金融卡業務                                           |                                                                                                 |                        |  |  |  |  |  |  |  |  |
|   |                                                 | Step2:確認書面 Step3:交易結果                                                                           |                        |  |  |  |  |  |  |  |  |
|   | 台幣帳號                                            | 1010011220009430-(活期儲蓄存款)數位帳戶                                                                   |                        |  |  |  |  |  |  |  |  |
|   | 申請業務                                            | 補發                                                                                              |                        |  |  |  |  |  |  |  |  |
|   | 1. 點選「發送簡訊」<br>2. 請您確認手機為開<br>3. 收到簡訊後,請於       | 按鈕後,系統會發一封 0TP 簡訊密碼至您的 0952***300手機號碼。<br>Ⅰ機狀態且門號可正常接收簡訊。<br>≿120 秒內輸入手機簡訊密碼。 逾時則該組密碼失效,視同交易取消。 |                        |  |  |  |  |  |  |  |  |
|   | 提醒您簡訊時效為 <b>120秒</b> ,若<br>OTP 簡訊密碼: TAH- 36932 | ;超過時間仍要進行本次交易,請點選「重新發送簡訊」按鈕)簡訊密碼有效時間剩餘 <mark>10</mark><br>23 (6碼數字) 發送簡訊                        | 12 秒                   |  |  |  |  |  |  |  |  |
|   | 確認 取消                                           |                                                                                                 |                        |  |  |  |  |  |  |  |  |

Step4. OTP 簡訊密碼驗證成功後,已提出金融卡補發申請,請等候專人聯絡確認,結果 畫面如下。

| 長戶總覽 | 台外幣存款/轉帧 | 基金理財          | 黃金存摺       | 貸款     | 個人服務    | 保險  | BANK3.0專區 | 悠遊金融卡專區 |  |
|------|----------|---------------|------------|--------|---------|-----|-----------|---------|--|
| 金融卡業 | 務        |               |            |        |         |     |           |         |  |
|      |          |               |            |        | Step3:交 | 易結果 |           |         |  |
| 台幣帳號 |          | 1010011220009 | 430-(活期儲蓄有 | ₽款)數位∮ | 帳戶      |     |           |         |  |
| 申請業務 |          |               |            |        |         |     |           |         |  |
| 交易日期 |          | 2018/12/14    |            |        |         |     |           |         |  |
| 交易結果 |          | 交易成功          |            |        |         |     |           |         |  |

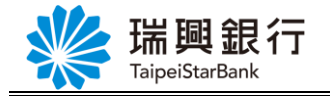

#### 認證方式2: 行動裝置認證

若使用「行動裝置認證」進行金融卡補發,請確認您授權綁定的行動裝置有正確連 接網路,並先開啟『瑞興理財平台』APP,先登入【行動專區】

Step1. 登入網路銀行後,請從上方功能選單依序點選「個人服務」/「金融晶片卡服務」 /「金融卡業務」。

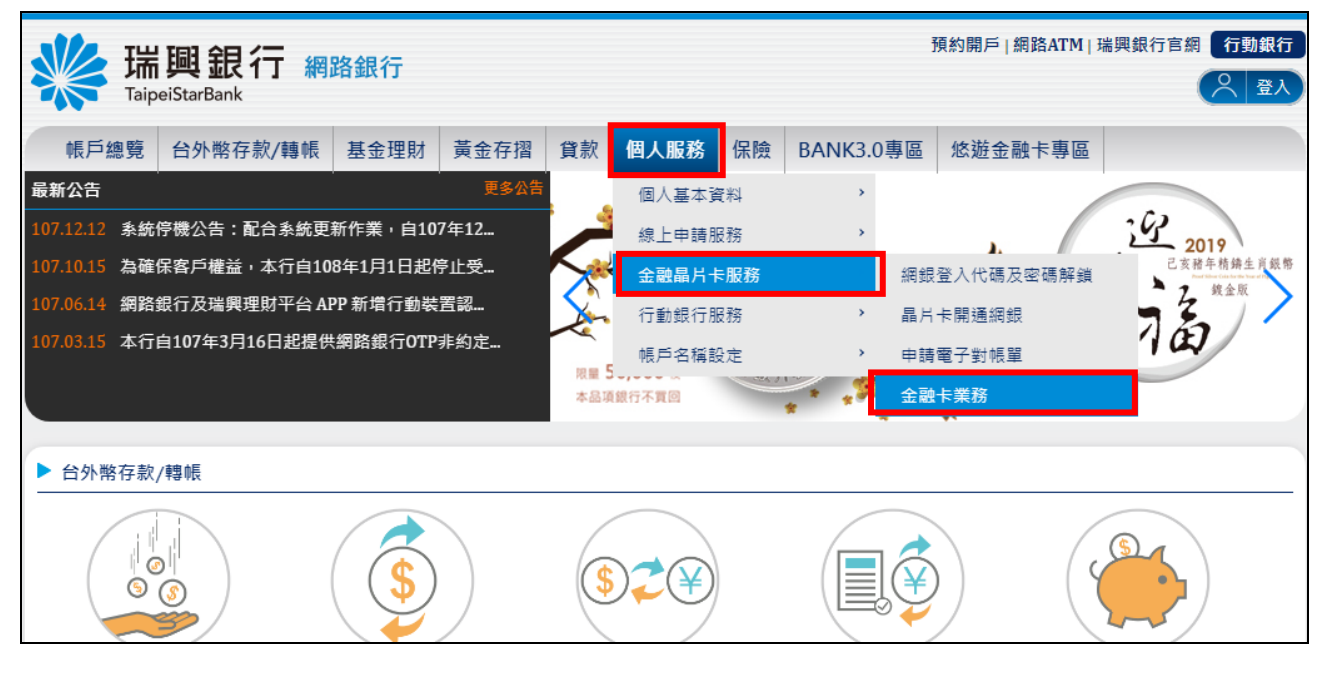

Step2. 請於【台幣帳號】選擇您要補發金融卡的帳號·【申請業務】點選「補發」·【驗 證方式】點選行動裝置認證·然後點選下一步按鈕。

| JA T  | 岩 啣 鉅                                                                                                    |                |               | 預約開戶   網路ATM   ヨ | <b>湍興銀行官</b> 編 | <b>同 行動銀行</b>         |       |           |           |        |  |  |  |
|-------|----------------------------------------------------------------------------------------------------|----------------|---------------|------------------|----------------|-----------------------|-------|-----------|-----------|--------|--|--|--|
|       | aipeiStarBan                                                                                                    | עריאת גרו<br>k | <b>哈亚</b> 比1」 |                  |                |                       |       |           | 登入時間剩餘(   | 06分22秒 |  |  |  |
| 帳戶總緊  | 包分幣                                                                                                    | 存款/轉帳          | 基金理財          | 黃金存摺             | 貸款             | 個人服務                  | 保險    | BANK3.0專[ | 區 悠遊金融卡專區 |        |  |  |  |
| 金融卡業額 | 務                                                                                                    |                |               |                  |                |                       |       |           | '         |        |  |  |  |
|       | Step1:資料                                                                                                    | 輸入             |               |                  |                |                       |       |           |           |        |  |  |  |
|       |                                                                                                    |                |               |                  |                |                       |       |           |           |        |  |  |  |
|       | 台幣帳號                                                                                                    | 10100112       | 20009430-(活   | 期儲蓄存款)           | 敗位帳戶           | i                     | ▼ 有效  | (餘額:0元    |           |        |  |  |  |
|       | 申請業務                                                                                                    | ○ 啟用 (         | ) 掛失 💿 補      | 發 金融卡            | 『補發』           | 之前 <mark>請先進</mark> 行 | 「『掛失』 |           |           |        |  |  |  |
|       | 驗證方式                                                                                                    | ○ OTP 簡評       | 【密碼 ◉ 行動      | 裝置認證             |                |                       |       |           |           |        |  |  |  |
|       | 1. 提醒您,金融卡『補發』之前 <mark>請先進行『掛失』。</mark><br>2. 驗證方式 <b>OTP 簡訊密碼:</b> 申請後將有專人與您聯絡確認,再進行金融卡補發。<br>3. 驗證方式 <b>行動装置認證:</b> 申請後將直接從此帳號扣手續費100元,進行金融卡補發。 |                |               |                  |                |                       |       |           |           |        |  |  |  |
|       |                                                                                                    | 下一步            | 取消            |                  |                |                       |       |           |           |        |  |  |  |

第7頁

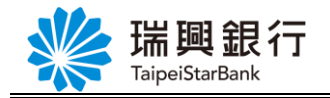

Step3. 確認您要補發的台幣帳號無誤後,點選確認按鈕。

| *                                                                                                    | 預約開戶 網路ATM 瑞興銀行管<br>預約開戶 網路ATM 瑞興銀行管<br>TaipeiStarBank |          |      |            |       |      |    |           |         | 網「打」 | 助銀行<br>登出 |   |
|----------------------------------------------------------------------------------------------------|--------------------------------------------------------|----------|------|------------|-------|------|----|-----------|---------|------|-----------|---|
| ¢ł                                                                                                    | 長戶總覽                                                   | 台外幣存款/轉帳 | 基金理財 | 黃金存摺       | 貸款    | 個人服務 | 保險 | BANK3.0專區 | 悠遊金融卡專區 |      |           |   |
|                                                                                                    | 金融卡                                                    | 業務       |      |            |       |      |    |           |         |      |           | - |
|                                                                                                    |                                                        |          | Ste  | p2:確認畫面    | ī 🔪   |      |    |           |         |      |           |   |
|                                                                                                    | 台幣帳號 1010011220009430-(注                               |          |      | 9430-(活期儲蓄 | 存款)數位 | 立帳戶  |    |           |         |      |           |   |
|                                                                                                    | 申請業務                                                   |          | 補發   |            |       |      |    |           |         |      |           |   |
| <ol> <li>提醒您,申請金融卡補發,會先從此帳號扣手續費100元,請先確認餘額足夠。</li> <li>提醒您,請確認您授權规定的行動裝置有正確連接網路,先開設『瑞興理財平台』APP,並登入【行動專區】。</li> <li>網銀送出[確認]後,請於120秒內至【行動專區】的【確認交易訊息】功能進行驗證確認。逾時則視同交易取消。</li> <li>確認</li> <li>確認</li> <li>取満</li> </ol> |                                                        |          |      |            |       |      |    |           |         |      |           |   |

### Step4. 網銀顯示交易確認等待中,等待 APP 端確認交易。

| 端頭銀行 網路銀行<br>TaipeiStarBank                                                | 預約開                                                                        | 副戶   網路ATM   瑞興銀行官網 行動銀行<br>登入時間新誌05分20秒 ♀ 登出 |
|----------------------------------------------------------------------------|----------------------------------------------------------------------------|-----------------------------------------------|
| 帳戶總覽 台外幣存款/轉帳 基金理財                                                         | 黃金存摺 貸款 個人服務 保險 BANK3.0專區 悠                                                | 遊金融卡專區                                        |
| 金融卡業務                                                                      |                                                                            |                                               |
| Step1:資料輸入 Ste                                                             | p2:確認書面 Step3:交易結果                                                         |                                               |
| 台幣帳號 101001122000                                                          | 430-( 交易確認等待中,請至您<br>授權機会之行動共置確認                                           |                                               |
| 申請業務 補發                                                                    | 本筆交易內容                                                                     |                                               |
| 1. 提醒您,申請金融卡補發,會先後<br>2. 提醒您,請確認您授權規定的行動<br>3. 網銀送出[確認]後,請於 120 秒<br>確認 取消 | 此帳<br>蒙置<br>注網路,開啟『瑞興理財平台』<br>APP>登入【行動專區】後至【確認<br>交易訊息】功能於120秒內進行驗證<br>確認 | ]專區】 ·<br>同交易取消 ·                             |
|                                                                            |                                                                            |                                               |
| 客戶服務專線:0800-818-101<br>客戶由訴(論舉) 事線:0800-222-036                            | 分行營業時間:09:00~15:30                                                         | 總行電話: (02)2557-5151<br>瑞興銀行 版權所有              |

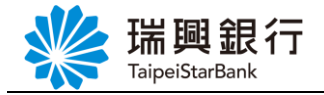

Step5. 請於您授權綁定的行動裝置開啟【瑞興理財平台 APP】/【行動專區】/【確認

Step6. 當 APP 端確認此筆交易,則網銀會進入結果畫面。

|                                    |                                  |      |    |         |    |           |         |  |       | 龈行 |  |
|------------------------------------|----------------------------------|------|----|---------|----|-----------|---------|--|-------|----|--|
| TaipeiStarBank                     | TaipeiStarBank                   |      |    |         |    |           |         |  | $(\)$ | 登出 |  |
| 帳戶總覽 台外幣存款/轉                       | 脹 基金理財                           | 黃金存摺 | 貸款 | 個人服務    | 保險 | BANK3.0專區 | 悠遊金融卡專區 |  |       |    |  |
| 金融卡業務                              |                                  |      |    |         |    |           |         |  |       | -  |  |
| Step1:資料輸)                         | Step1:資料輸入 Step2:確認畫面 Step3:交易結果 |      |    |         |    |           |         |  |       |    |  |
| 台際帳號 1010011220009430-(活期儲蓄存款)數位帳戶 |                                  |      |    |         |    |           |         |  |       |    |  |
| 申請業務                               | 補發                               |      |    |         |    |           |         |  |       |    |  |
| 交易日期                               | 2018/12/14                       |      |    |         |    |           |         |  |       |    |  |
| 交易結果                               | 交易成功                             |      |    |         |    |           |         |  |       |    |  |
|                                    |                                  |      | I  | 回到金融卡業務 | 务  |           |         |  |       |    |  |

採行動裝置認證進行補發,則會立即從您的帳戶扣補發手續費 100元。

| 新開 銀 行 細路銀行 新加加 預約開戶   網路ATM   瑞興銀行官網 行動 |                     |             |        |              |            |                 |    |  |  |  |
|------------------------------------------|---------------------|-------------|--------|--------------|------------|-----------------|----|--|--|--|
| TaipeiStarBank                           |                     |             |        |              | 登入時間剩餘     | 07分47秒          |    |  |  |  |
| 帳戶總覽 台外幣存                                | 款/轉帳 基金理財           | 黃金存摺 貸款     | 個人服務(  | 呆險 BANK3.0專區 | 悠遊金融卡專區    |                 |    |  |  |  |
| 台幣存款交易明細                                 |                     |             |        |              |            |                 |    |  |  |  |
| 活期存款帳號                                   | 1010011220009430-(活 | 期儲蓄存款)數位帳戶  | ,      | T            |            |                 |    |  |  |  |
| 快速查詢 本日 最近1周 最近1個月 最近2個月 最近3個月           |                     |             |        |              |            |                 |    |  |  |  |
| 2018/10 2018/11 2018/12                  |                     |             |        |              |            |                 |    |  |  |  |
| 查詢區間 2018/11/01 2018/12/18 2018/12/18    |                     |             |        |              |            |                 |    |  |  |  |
|                                          |                     |             |        |              |            |                 |    |  |  |  |
|                                          | Q 查詢 ④ 下載 B         | Excel ③下載文字 | 當 🔒 列印 | ♠取消          |            |                 |    |  |  |  |
| 交易日期                                     | 〕 ↑↓ ↑↓<br>要 支出     | 存。          | Å      | ☆ 交易單位       | ↑↓<br>支票號碼 | <sup>™</sup> 備註 | ↑↓ |  |  |  |
| 2018/12/17 手                             | 續費 100.00           | )           | 4      | 199,900.00   |            | 卡片補發            |    |  |  |  |